## Outlook 2002 E-Mail Setup

1. Open Outlook 2002. Click on the Tools menu and select E-Mail Accounts.

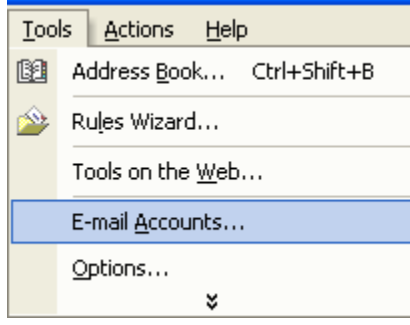

## 2. Select Add a new e-mail account. Click NEXT.

| E-mail Accounts                                                                          | ? 🛛   |
|------------------------------------------------------------------------------------------|-------|
| E-mail Accounts<br>You can change the e-mail accounts and directories that Outlook uses. |       |
| E-mail<br>Add a new e-mail account<br>View or change existing e-mail accounts            |       |
| Directory C Add a new directory or address book                                          |       |
| Wew or change existing directories or address books                                      |       |
|                                                                                          |       |
| <back next=""></back>                                                                    | Close |

3. Select **POP3** and then click **NEXT**.

| E-mail Accounts                                                                                                    | ? 🛛        |
|----------------------------------------------------------------------------------------------------|------------|
| Server Type<br>You can choose the type of server your new e-mail acount will work with.                                    |            |
| Microsoft Exchange Server<br>Connect to an Exchange server to read e-mail, access public folders, and<br>share documents.  |            |
| POP3<br>Connect to a POP3 e-mail server to download<br>your e-mail.                                                        |            |
| <ul> <li>IMAP</li> <li>Connect to an IMAP e-mail server to download e-mail and synchronize<br/>mailbox folders.</li> </ul> |            |
| Connect to an HTTP e-mail server such as Hotmail to download e-mail and synchronize mailbox folders.                       |            |
| Connect to another workgroup or 3rd-party mail server.                                                                     |            |
|                                                                                                    | <b>C</b> 1 |
| < Back. Next>                                                                                                    | Lancel     |

4. Enter your name, e-mail address, incoming and outgoing mail servers, and your username and password. Click NEXT.

| E-mail Accour                                        | its                                                    |                                                                                                    | ? 🛛                    |  |
|------------------------------------------------------|--------------------------------------------------------|----------------------------------------------------------------------------------------------------|------------------------|--|
| Internet E-ma<br>Each of these                       | il Settings (POP3)<br>a settings are required to get y | our e-mail account working.                                                                                                    |                        |  |
| User Informa                                         | tion                                                   | Server Information                                                                                                    |                        |  |
| Your Name:                                           | (Your Name)                                            | Incoming mail server (POP3):                                                                                                    | (Your Incoming Server) |  |
| E-mail Address:                                      | (Your E-Mail Address)                                  | Outgoing mail server (SMTP):                                                                                                    | (Your Outgoing Server) |  |
| Logon Information                                    |                                                        | Test Settings                                                                                                    |                        |  |
| User Name:                                           | (Your Username)                                        | After filing out the information on this screen, we<br>recommend you test your account by clicking the button<br>below. (Requires network connection) |                        |  |
| Password:                                            | (Your Password)                                        |                                                                                                    |                        |  |
|                                                      | Remember password                                      | Test Account Settings                                                                                                    |                        |  |
| Log on using Secure Password<br>Authentication (SPA) |                                                        |                                                                                                    |                        |  |
|                                                      |                                                        | < Back                                                                                                    | Next> Cancel           |  |

5. Click **FINISH**. You can now use your new e-mail. To check for new messages, click the **Send/Receive** icon.

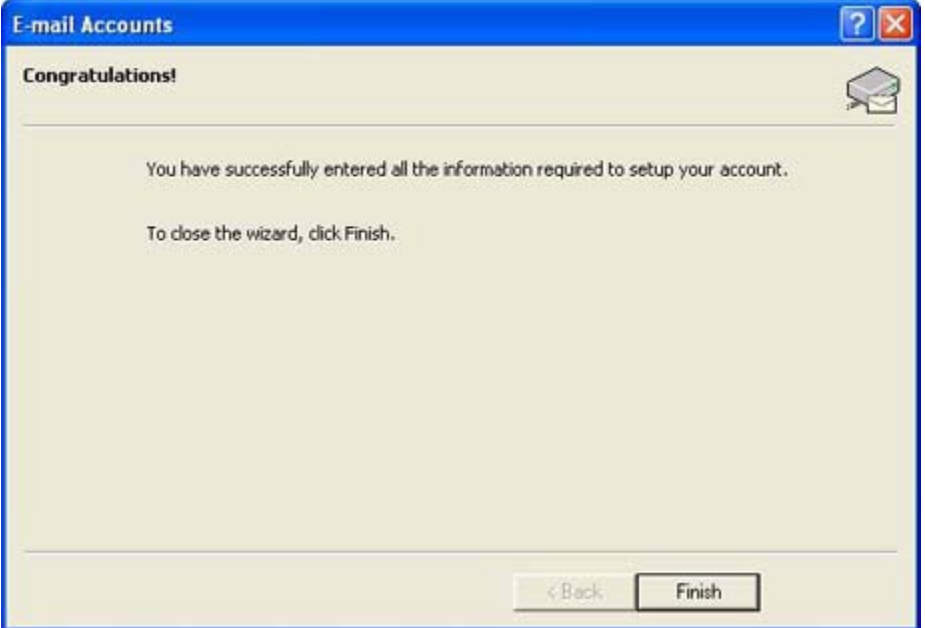